# PROB

# Firmware Downloads for the PRO2 CDU

# Contents

| Purpose                                                      | 2  |
|--------------------------------------------------------------|----|
| Downloading CDU Firmware from the Website                    | 2  |
| Downloading TYPSoft FTP Server from the Website              | 4  |
| TYPSoft FTP server settings                                  | 4  |
| Methods for Upgrading PRO2 CDU Firmware                      | 6  |
| Upgrading firmware in the CDU using FTP                      | 6  |
| Upgrading CDU firmware                                       | 8  |
| Upgrading firmware in the CDU over FTPS using an SFTP client | 9  |
| Upgrading firmware in the CDU over FTP using an FTP client   | 10 |
| Notes                                                        | 10 |
| Contact Technical Support                                    | 11 |

## Purpose

This technical note provides instructions for downloading and upgrading CDU firmware. **Note:** Verify your CDU is a PRO2 model before using this document for upgrading.

Downloading CDU Firmware from the Website

1. From your root C:\ drive, create a folder named temp.

C:\TEMP

2. Obtain the desired firmware version by going to:

http://www.servertech.com/support

3. Click the CDU Firmware Download button as shown:

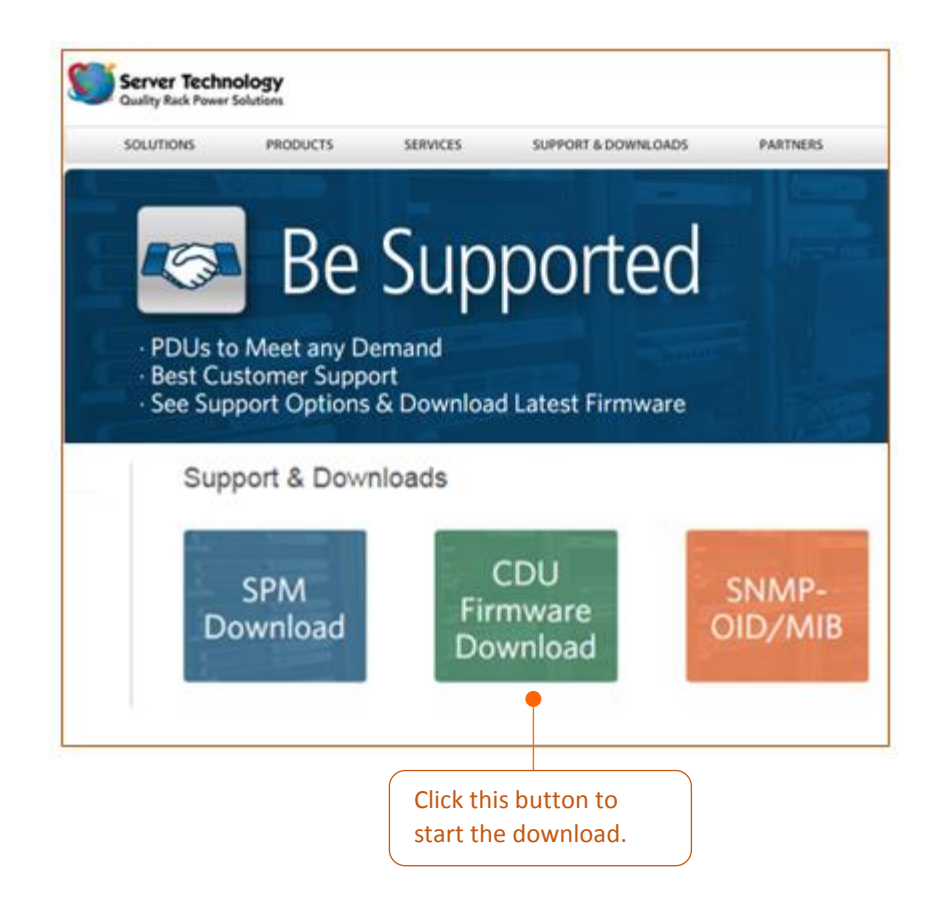

Sales/Support (775) 284-2000 • Fax: (775) 284-2065 • E-mail: sales@servertech.com • World Wide Web: www.servertech.com © 2018 Server Technology, Inc. All rights reserved. SPECIFICATIONS SUBJECT TO CHANGE WITHOUT NOTICE **4.** ALL PRO2 firmware is the same and can be selected with the Smart, Switched, or -48V firmware link buttons.

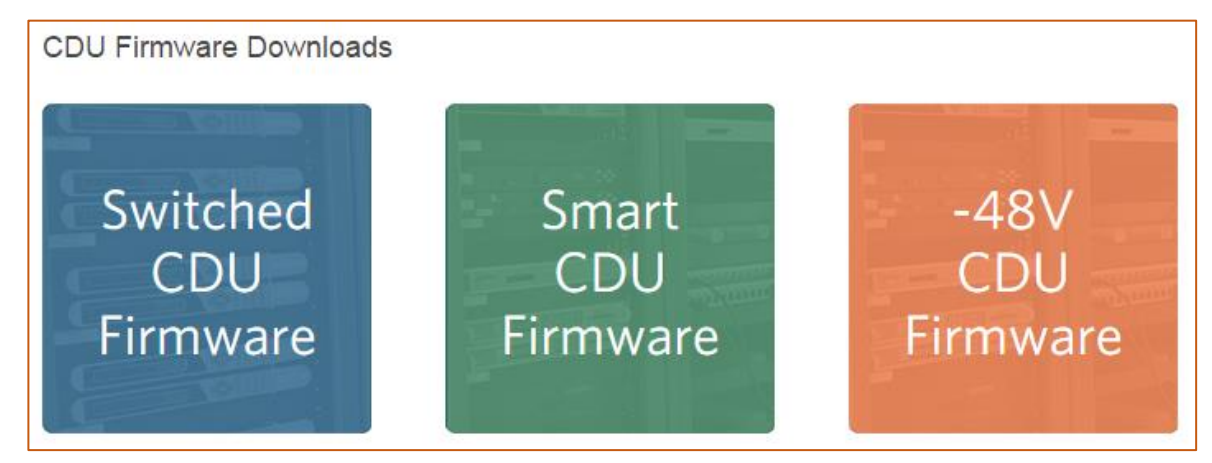

5. Select the PRO2 Firmware.

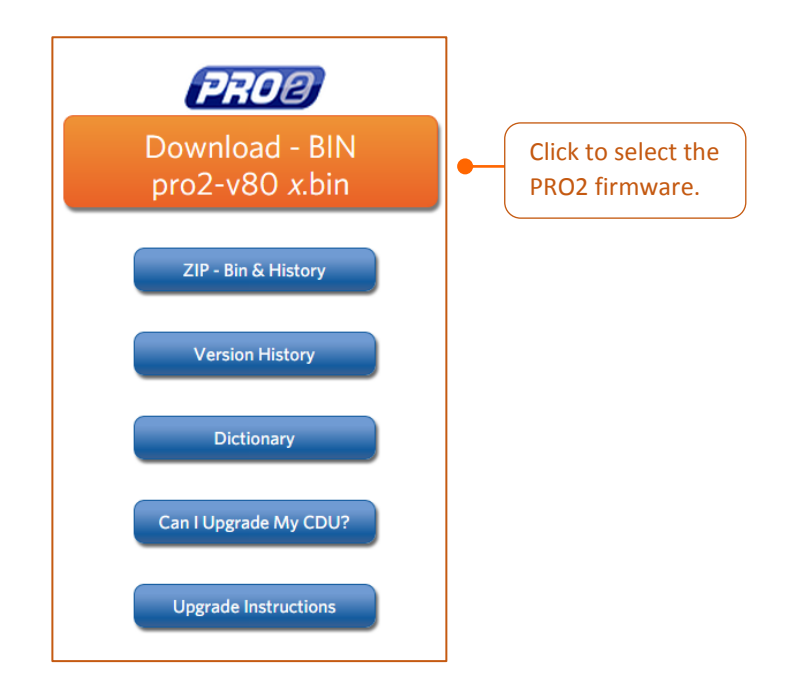

6. Once downloaded, move this file to the C:\TEMP folder you created earlier.

## Downloading TYPSoft FTP Server from the Website

Note: This step is only necessary if updating your CDU using FTP.

From the same webpage as above, download and install the TYPSoft FTP Server by choosing the button as shown below:

### TYPSoft FTP Server

#### **TYPSoft FTP server settings**

The following instructions show how to work with the TYPSoft FTP windows:

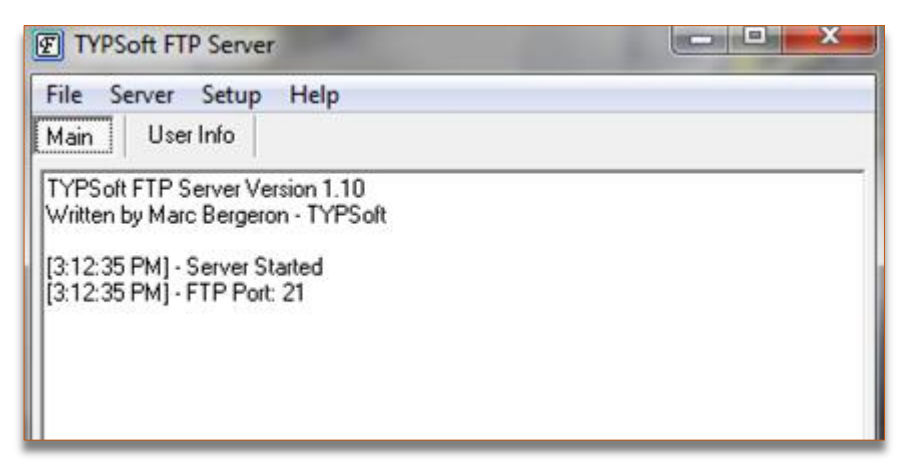

1. To access the next slide, click Setup and then click Users.

**2.** In the List of Users in the left-pane, click Anonymous to highlight the option, and make a change by increasing the "Max. of User per account:" value from 0 to 10, as follows:

| User Setup    | in the fact may                                                                                                    |         | Σ                                    | 3 |
|---------------|----------------------------------------------------------------------------------------------------|---------|--------------------------------------|---|
| List of Users | Password                                                                                                    |         | Directory Access                     |   |
| Anonymous     | << Encrypt >>                                                                                                    |         | C:\TEMP\                             |   |
|               | Root Directory                                                                                                    |         |                                      |   |
|               | C:\TEMP\                                                                                                    |         |                                      |   |
|               | <ul> <li>Disable User Account</li> <li>Virtual Directory Showing<br/>"/C:/Directory/" = "/"</li> <li>Max. of User<br/>per account:</li> <li>Max. of simultaneous user<br/>per account/per IP:</li> <li>Time-Out: (Min) [Max.: 600 min]</li> </ul> | 10<br>0 | C:\TEMP\<br>Add Modify Delete        | • |
| ,<br>New User |                                                                                                    |         | r⊪es<br>I▼ Download I▼ Delete        |   |
| Copulleer     |                                                                                                    |         | Upload No Access                     |   |
|               |                                                                                                    |         | Rename Files and Directories         | _ |
| Hename User   | File for Welcome Message                                                                                                    |         | Directory                            |   |
| Delete User   |                                                                                                    |         | Virtual Link 🔲 Sub Directory Include | , |
| Save          | ,<br>File for Goodbye Message                                                                                                    |         |                                      |   |
| Close         |                                                                                                    |         |                                      |   |

**3.** To return to the original TYPSoft window, click **Save**.

**Note:** If preferred, the User Setup window can remain displayed as shown above.

## Methods for Upgrading PRO2 CDU Firmware

#### Upgrading firmware in the CDU using FTP

1. Configure the screen to be as displayed below with the exception of typing in your IP address for "Host".

#### Note: The IP Address is the box where the firmware bin file was placed in C:\TEMP

| 🔰 Server Technology | EROR Sentry Switched CDU (P/PS) |               |
|---------------------|---------------------------------|---------------|
| Overview            |                                 |               |
| Monitoring          | FTP                             |               |
| Control             | Configure FTP client options    |               |
| Configuration       | Host:                           | 66.214.210.5  |
| System              | Username:                       | Anonymous     |
| Network             | Password:                       | Change        |
| DHCP/IP             | Directory:                      | C:/TEMP       |
| Email/SMTP          | Filename:                       | pro2-v80x.bin |
| FTP                 | Automatic Updates:              | Enable        |
| HTTP/HTTPS          | Scheduled Day:                  | Everyday V    |
|                     | Tect                            |               |
| RADIUS              |                                 |               |
| CNMD                | Configure FIP server options    |               |
| SNTD                | FTP Server:                     | 🖉 Enable      |
| Swiles              | Apply Cancel                    |               |
| Sysiog              |                                 |               |
| TACACS+             |                                 |               |
| Teinet/SSH          |                                 |               |
| Access              |                                 |               |
| Tools               |                                 |               |

2. Click **Apply**, then click **Test**. It should take about 10-20 seconds for the test to come back as "Test Passed – update available".

**3.** If the test passed, go to the **Tools > Restart** page, use the drop-down arrow to select the "Restart and download firmware via FTP" option, and click **Apply**.

| Server Technology | PROB Sentry Switched CDU (POPS PIPS) |                                       |
|-------------------|--------------------------------------|---------------------------------------|
| Overview          |                                      |                                       |
| Monitoring        | Restart                              |                                       |
| Control           | Initiate a system restart            |                                       |
| Configuration     | Action:                              | Restart and download firmware via FTP |
| Tools             | Apply Cancel                         | •                                     |
| Change Password   | •                                    |                                       |
| Ping              |                                      | First, select the option              |
| Restart           | then click Annly                     |                                       |
| View Log          |                                      |                                       |

#### Upgrading CDU firmware

- 1. From the **Configuration > System Files** Menu, choose the desired upgrade file by clicking **Choose File**.
- **2.** To upgrade your CDU, click **Upload**. This will restart the CDU's Management Module but will not interrupt the power the CDU is supplying to the outlets.

| Server Technology | EROP Sentry Switched CDU (PIPS)               |
|-------------------|-----------------------------------------------|
| Overview          |                                               |
| Monitoring        | Files                                         |
| Control           | Upload firmware or system configuration files |
| Configuration     | Upload File: Choose File No file chosen       |
| System            | Upload                                        |
| About             |                                               |
| Bluetooth         |                                               |
| Branches          |                                               |
| Cords             |                                               |
| Features          |                                               |
| Files             |                                               |

Note the upload progress message...

| PROB Sentry    | Switched CDU (225)                   |                                                              |
|----------------|--------------------------------------|--------------------------------------------------------------|
| Tools - Firmwa | ire                                  |                                                              |
| Upload a Syste | em Firmware File                     |                                                              |
| Select and u   | pload a system firmware file (*.bin) |                                                              |
| Select a Sys   | tem Firmware File:                   | Choose File PRO2-V80x.bin<br>Upload in progress Please wait. |

#### Upgrading firmware in the CDU over FTPS using an SFTP client

1. Using FileZilla or any compatible FTP client, you can update your PRO2 unit by simply connecting over port 22 and dragging the upgrade file to the root directory in the PRO2 unit as shown below:

| 🛃 sftp  | ://admn@10.1.2.133 - FileZilla |                |           | _    |          |              |
|---------|--------------------------------|----------------|-----------|------|----------|--------------|
| File    | Edit View Transfer Server      | Bookmarks Help |           |      |          |              |
| 14 -    | · 📝 III 🛱 🐺 🏁 🗱 🏁              | 🎉 🛷 🔳 🕵        | 👎 🗥 👘     |      |          |              |
| Host:   | sftp://10.1.2.133 Username:    | admn           | Password: | •••• | Port: 22 | Quickconnect |
| Status: | Connecting to 10.1.2.13        | 3              |           |      |          |              |
| Status: | Connected to 10.1.2.13         | 3              |           |      |          |              |
| Status: | Retrieving directory list      | ing            |           |      |          |              |
| Status: | s: Listing directory /admn     |                |           |      |          |              |
| Status: | Directory listing of "/ad      | mn" successful |           |      |          |              |
|         |                                |                |           |      |          |              |

 Click on the pro2-v8\*.bin file and drag the file to the right-side of the pane. The upgrade and subsequent CDU restart will begin automatically. This will not affect the power the CDU is supplying to the outlets.

| Local site: C:\TEMP\<br>TEMP<br>TYPSoft FTP<br>Users<br>D:<br>D:<br>C:\TVPSoft FTP Server<br>D:<br>D:<br>D:<br>D:<br>D:<br>D:<br>D:<br>D:<br>D:<br>D: |                |              | •           | Remote site: //admn<br>                                                                           |                                          |                                                                                                    |                                                                                                    |
|----------------------------------------------------------------------------------------------------|----------------|--------------|-------------|---------------------------------------------------------------------------------------------------|------------------------------------------|----------------------------------------------------------------------------------------------------|----------------------------------------------------------------------------------------------------|
| Filename                                                                                                    | Filesize Filet | type Last mo | odified     | Filename                                                                                          | Filesi                                   | e Filetype                                                                                                    | Last modified                                                                                                    |
| <sup>∞</sup><br>☐ pro2-v80a.bin                                                                                                    | 1,099,328 BIN  | File 4/17/20 | 015 9:20:13 | config.bak . dictionary.sti . tp.ini . etwork.ini . Sentry4.mib . Sentry4OIDTree.txt . sntp.ini . | 7,7-<br>2,4:<br>3<br>153,3<br>49,2:<br>1 | 5 BAK File<br>9 STI File<br>9 Configuration settings<br>1 Configuration settings<br>3 MIB File<br>5 Text Document<br>8 Configuration settings | 4/16/2015 2:40:.<br>9/7/2012 10:10:.<br>1/20/2015 3:24:.<br>1/20/2015 3:24:.<br>12/23/2014 11:<br>12/23/2014 11:<br>1/20/2015 3:24:. |

#### Upgrading firmware in the CDU over FTP using an FTP client

1. Follow the steps in the Upgrade CDU firmware using SFTPS without specifying a connection protocol parameter. FileZilla will default to FTP using port 21.

| 🛃 adn   | nn@10.1.2.133 - FileZilla   |                      |           | _    |       |                |
|---------|-----------------------------|----------------------|-----------|------|-------|----------------|
| File    | Edit View Transfer Server E | lookmarks Help       |           |      |       |                |
| 过 -     | 1 🗶 😫 🏹 🖬                   | 🎉 🛷 🔳 🕵              | 😚 🛝 👘     |      |       |                |
| Host:   | 10.1.2.133 Username:        | admn                 | Password: | •••• | Port: | Quickconnect 💌 |
| Status: | Connection established,     | waiting for welcom   | e message |      |       |                |
| Status: | Insecure server, it does r  | not support FTP over | TLS.      |      |       |                |
| Status: | Server does not support     | non-ASCII character  | rs.       |      |       |                |
| Status: | Connected                   |                      |           |      |       |                |
| Status: | Retrieving directory listi  | ng                   |           |      |       |                |
| Status: | Directory listing of "/adı  | mn" successful       |           |      |       |                |

## Notes

To discover the IP Address of the host box where you placed the bin file, perform the following:

- 1. Click the Start menu and open a command prompt
- 2. From the DOS prompt, enter >ipconfig/all
- 3. Search for:

cmd cmd

**4.** Use this number for your host address.

## **Contact Technical Support**

If you would like assistance with any of the instructions in this technical note, contact Server Technology's Technical Support department as follows:

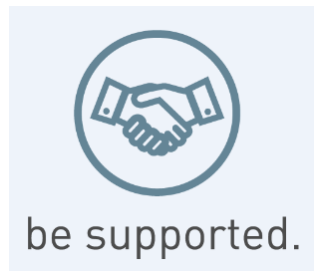

#### Experience Server Technology's FREE Technical Support

Server Technology understands that there are often questions when installing and/or using a new product. Free Technical Support is provided from 8 a.m. to 5 p.m. PST, Monday through Friday. After-hours service is provided to ensure your requests are handled quickly no matter what time zone or country you are located in.

Server Technology, Inc.

| 1040 Sandhill Drive    | Tel: | 775.284.2000 | Web:   | www.servertech.com     |
|------------------------|------|--------------|--------|------------------------|
| Reno, Nevada 89521 USA | Fax: | 775.284.2065 | Email: | support@servertech.com |

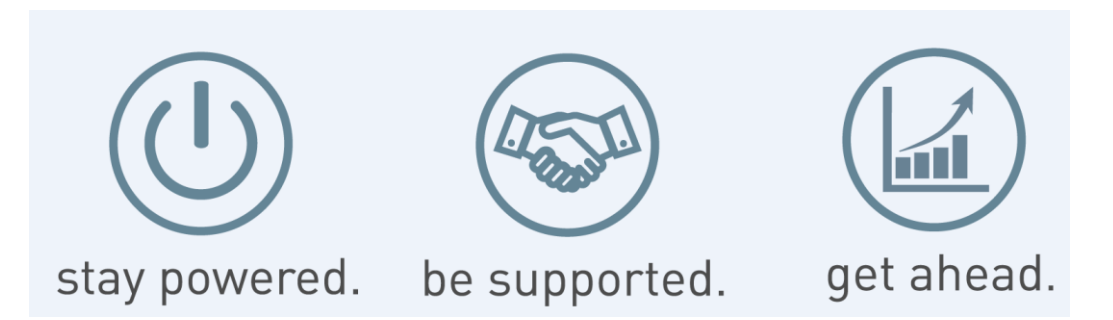

Server Technology, the Globe logo, Sentry, Switched CDU, CDU, PRO2, PIPS, POPS, PDU Power Pivot, and StartUp Stick are trademarks of Server Technology, Inc., registered in the US. EZip is a trademark of Server Technology.

Other trademarks and trade names may be used in this document to refer to either the entities claiming the marks and names or their products. Server Technology, Inc. disclaims any proprietary interest in trademarks and trade names other than its own.

Sales/Support (775) 284-2000 • Fax: (775) 284-2065 • E-mail: sales@servertech.com • World Wide Web: www.servertech.com © 2018 Server Technology, Inc. All rights reserved. SPECIFICATIONS SUBJECT TO CHANGE WITHOUT NOTICE